## Cara Menggunakan Aplikasi

- 1. Buka domain <u>www.ruteterpendek.pe.hu</u>
- Pilih menu Rute Terpendek (di menu utama ada tiga menu yaitu Beranda, Rute Terpendek dan Profil Sekolah)
- 3. Isi lokasi awal (sekolah awal) dan lokasi tujuan (sekolah tujuan)
- 4. Klik Cari Rute

Hasil dari aplikasi ini adalah jarak terpendek dari lokasi pengguna ke sekolah tujuan dan pengguna akan dibantu oleh google maps untuk melihat rute yang terpendek, jarak dari lokasi pengguna ke sekolah tujuan serta nama jalan yang di lalui oleh pengguna.